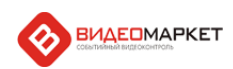

| 1. Информация о проекте |                                          |  |
|-------------------------|------------------------------------------|--|
| Направление             | Событийный видеоконтроль («ВидеоМаркет») |  |
| Проект                  | Развитие системы «ВидеоМаркет»           |  |
| Тема                    | Инструкция по установке                  |  |
| Дата                    | 21.12.2020                               |  |
| Автор                   | A. Вилюнас ( <u>avilunas@nslab.ru</u> )  |  |
| Версия                  | 5.5.1.3                                  |  |

# 2. Введение

В данном документе изложен порядок развертывания (инсталляции) системы «ВидеоМаркет» (далее «Системы) «с нуля», то есть на компьютере, на котором Система ранее не инсталлировалась.

# 3. Установка пререквизитов

Для успешной работы Системы необходимо, чтобы на компьютере было установлено дополнительное ПО:

- 1. (Только для Windows7) Установите платформу **.NET Framework 4.5.2** (файл «NDP452-KB2901907-x86-x64-AllOS-ENU.exe» на дистрибутиве Системы);
- 2. (Только для Windows 10) В панели управления, выберите раздел «Программы и компоненты», перейдите во «Включение и отключение компонентов Windows», включите компонент «.NET Framework 3.5»
- 3. Установите бесплатное офисное приложение **Open Office 4.1.1.** (файл «Apache\_OpenOffice\_4.1.1\_Win\_x86\_install\_ru.exe» на дистрибутиве Системы)
- Установите СУБД SQL Server Express 2012 вместе со средой администрирования Management Studio и сервисом SQL Server Reports (файл «2012\_SQLEXPRADV\_x64\_RUS.exe» на дистрибутиве Системы). При установке выбрать смешанный режим идентификации, и указать пароль для системного администратора SQL.

При запросе параметров запуска служб SQL server, установите запуск службы «Обозреватель SQL server» в режим Авто. При установке сервиса SQL Server Reports выбрать вариант «Установить и настроить»;

### 4. Инсталляция Системы

- 5. Установите Систему с помощью программы инсталлятора (файл «VM\_5\_5\_1\_VV.msi» на дистрибутиве Системы, где «VV» означает номер версии Системы). В ходе работы инсталлятора нужно следовать указаниям инсталлятора.
- 6. Скопируйте с дистрибутива Системы в корневую папку Системы файл лицензии (файлы лицензий имеют расширение «\*.vml») с опцией замены;
- 7. Установите лицензию для работы с Системой. При этом проверьте, что аппаратный ключ защиты (HASP-ключ) подключен к USB-порту компьютера, на котором инсталлируется Система). Из меню Пуск Все программы ВидеоМаркет, запустить утилиту «Установка лицензии», нажмите кнопку «Обновить», после чего утилита определит номер HASP-ключа. Нажмите кнопку «Установить...», указав путь к файлу лицензии из пункта 6;
- (Только для Windows 10) Задайте права доступа к папке Videomarket пользователям Windows. Для этого нажмите правой кнопкой мыши на папку Videomarket, в которую установлена система (по умолчанию C:\Program Files (x86)\VideoMarket), выберите «Свойства», далее – закладку «Безопасность», кнопку изменить. Выберите группу «Пользователи (имя копьютера\Пользователи)», и установите галочку «Полный

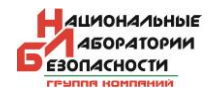

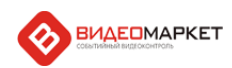

#### доступ»:

| 📕 Разрешения для группы "VideoMarket"                                                                                                    |                                                    |                              |  |
|----------------------------------------------------------------------------------------------------|----------------------------------------------------|------------------------------|--|
| Безопасность                                                                                                    |                                                    |                              |  |
| Имя объекта: C:\Program Files (x86)\VideoMarket                                                                                            |                                                    |                              |  |
| [руппы или пользователи:                                                                                                    |                                                    |                              |  |
| 🚨 СОЗДАТЕЛЬ-ВЛАДЕЛЕЦ                                                                                                    |                                                    |                              |  |
| <b>В</b> СИСТЕМА                                                                                                    |                                                    |                              |  |
| 💐 Администраторы (DESKTO                                                                                                    | P-JQQ2TSU\Адми                                     | нистратор                    |  |
| 🖳 Пользователи (DESKTOP-JQQ2TSU\Пользователи)                                                                                              |                                                    |                              |  |
|                                                                                                    |                                                    | × 1                          |  |
| <                                                                                                    |                                                    | >                            |  |
|                                                                                                    |                                                    |                              |  |
|                                                                                                    | До <u>б</u> авить                                  | <u>У</u> далить              |  |
| <u>Р</u> азрешения для группы<br>"Пользователи"                                                                                            | До <u>б</u> авить<br>Разрешить                     | <u>У</u> далить<br>Запретить |  |
| <u>Р</u> азрешения для группы<br>"Пользователи"<br>Полный доступ                                                                           | До <u>б</u> авить<br>Разрешить                     | Удалить<br>Запретить         |  |
| Разрешения для группы<br>"Пользователи"<br>Полный доступ<br>Изменение                                                                      | До <u>б</u> авить<br>Разрешить<br>У                | Удалить<br>Запретить         |  |
| <u>Р</u> азрешения для группы<br>"Пользователи"<br>Полный доступ<br>Изменение<br>Чтение и выполнение                                       | До <u>б</u> авить<br>Разрешить<br>У                | Удалить<br>Запретить         |  |
| Разрешения для группы<br>"Пользователи"<br>Полный доступ<br>Изменение<br>Чтение и выполнение<br>Список содержимого папки                   | <u>Доб</u> авить<br>Разрешить<br>☑<br>☑<br>☑<br>☑  | Удалить<br>Запретить         |  |
| Разрешения для группы<br>"Пользователи"<br>Полный доступ<br>Изменение<br>Чтение и выполнение<br>Список содержимого папки<br>Чтение         | До <u>б</u> авить<br>Разрешить<br>У<br>У<br>У<br>У | Удалить<br>Запретить         |  |
| Разрешения для группы<br>"Пользователи"<br>Полный доступ<br>Изменение<br>Чтение и выполнение<br>Список содержимого папки<br>Чтение         | До <u>б</u> авить<br>Разрешить<br>У<br>У<br>У      | Удалить<br>Запретить         |  |
| <u>Р</u> азрешения для группы<br>"Пользователи"<br>Полный доступ<br>Изменение<br>Чтение и выполнение<br>Список содержимого папки<br>Чтение | До <u>б</u> авить<br>Разрешить<br>У<br>У<br>У      | Удалить<br>Запретить         |  |

### 5. Настройка Системы

- 9. Запустите Систему ВидеоМаркет, пользователь/пароль по умолчанию: Администратор/111
- 10. Перейдите на закладку «Администрирование». Добавьте видеокамеры в Систему. Для этого нажмите на «Каналы» правой кнопкой мыши, выберите «Добавить», измените название камеры (например Касса №1), выберите систему видеонаблюдения, укажите ір адрес видеорегистратора/сервера, порт подключения, логин, пароль, номер канала. Создайте камеры для каждой кассы.
- 11. Добавьте кассы в систему. Для этого нажмите на «Кассы» правой кнопкой мыши, выберите «Добавить», укажите код кассы (желательно, чтобы он совпадал с номером кассы), ір адрес кассы, измените название кассы (например Касса 1), привяжите камеру к кассе в поле «Мастер-канал». Создайте все кассы в Системе.
- Настройте кассовый драйвер. Для этого в закладке «Администрирование» перейдите в «Конфигуратор задач», нажмите кнопку «+» (Активировать новую задачу), выберите кассовый протокол (G2X5GK – для магазинов X5), нажмите «Сохранить».
- 13. Настройка основного пользователя Windows. Для этого основному пользователю администратору Windows – установите пароль «111» - в командной строке выполните команду control userpasswords2 и уберите галочку «Требовать ввод имени пользователя и пароль» с основного пользователя-администратора Windows;
- 14. Проверьте синхронизацию времени между компонентами Системы. Убедитесь, что время на видеорегистраторах и сервере Системы совпадают вплоть до секунд, проверьте, что видеорегистраторы и сервер Системы настроены на синхронизацию

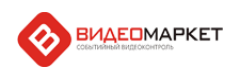

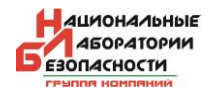

времени друг с другом.

15. Перезапустите сервер ВидеоМаркет (службу Windows «Видеомаркет сервер»).

После выполнения перечисленных шагов Система готова к работе.

- 6. Настройка клиентского приложения Системы на УРМ
  - 1. (Только для Windows 7) Установите платформу **.NET Framework 4.5.2** (файл «NDP452-KB2901907-x86-x64-AllOS-ENU.exe» на дистрибутиве Системы);
  - 2. Установите бесплатное офисное приложение **Open Office 4.1.1**. (файл «Apache\_OpenOffice\_4.1.1\_Win\_x86\_install\_ru.exe» на дистрибутиве Системы)
  - 3. Установите **дополнительные шрифты**, используемые в отчетах Системы (файл «SQLSysClrTypes.msi» на дистрибутиве Системы);
  - 4. Установите **средство просмотра отчетов** (файл «ReportViewer.msi» на дистрибутиве Системы);
  - Установите клиентское приложение Системы. Запустите инсталлятор (файл «VM\_5\_5\_1\_3.msi» на дистрибутиве Системы). При этом собственно сервер Системы устанавливать не нужно – выберите параметр для сервера «Компонент не доступен»);
  - (Только для Windows 10) Задайте права доступа к папке Videomarket пользователям Windows. Для этого нажмите правой кнопкой мыши на папку Videomarket, в которую установлена система (по умолчанию C:\Program Files (x86)\VideoMarket), выберите «Свойства», далее – закладку «Безопасность», кнопку изменить. Выберите группу «Пользователи (имя копьютера\Пользователи)», и установите галочку «Полный доступ».
  - 7. Запустите приложение Видеомаркет, замените IP-адрес «127.0.0.1» на реальный IP-адрес сервера, на котором установлена Система;
  - 8. Настройте параметры для работы с отчетами. Для этого прейдите на закладку «Администрирование», в раздел «Отчеты», укажите имя пользователя Windows (смотрите п.13 данной инструкции), пароль пользователя Windows, и доменное имя сервера, на котором установлена Система.